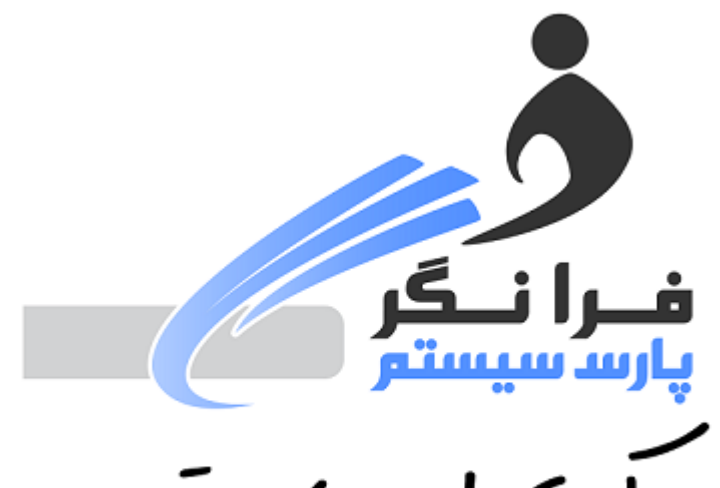

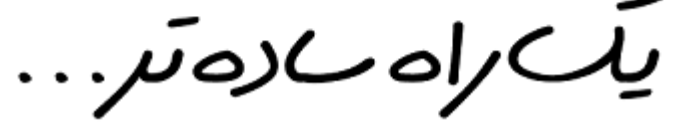

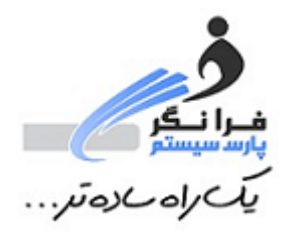

راهنمای استفاده از وب سایت گزارشات فروش ایران ایر : گام اول : برای ورود به سایت ابتدا باید وی پی ان ایران ایر را ( همان کانکشن وی پی ان که هنگام صدور بلیط کانترهای فروش نیز از آن استفاده می کنند) فعال نمایید.

| Dial-up and VPN  | ^         |
|------------------|-----------|
| IRANAIR          | Connected |
| VPN Connection   | Į.        |
| VPN Connection 2 |           |

سپس بعد از کانکت شدن ایران ایر لازم است فایل مورد نظر برای کانکت شدن به سایت

گزارشات فروش ایران ایر را از آدرس اینترنتی زیر :

http://www.faranegar.com/downloads/Faranegar.exe دانلود و اجرا نمایید.

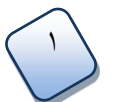

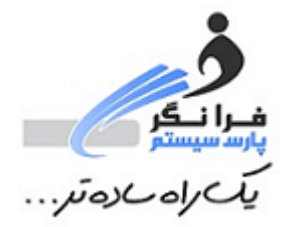

فایل مورد نظر پس از دانلود :

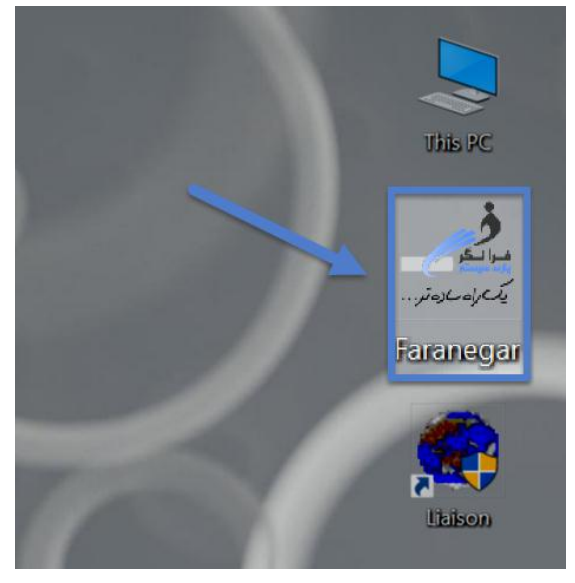

پس از اجرای کامل این فایل سامانه گزارشات فروش ایران ایر به صورت اتوماتیک باز خواهد شد.

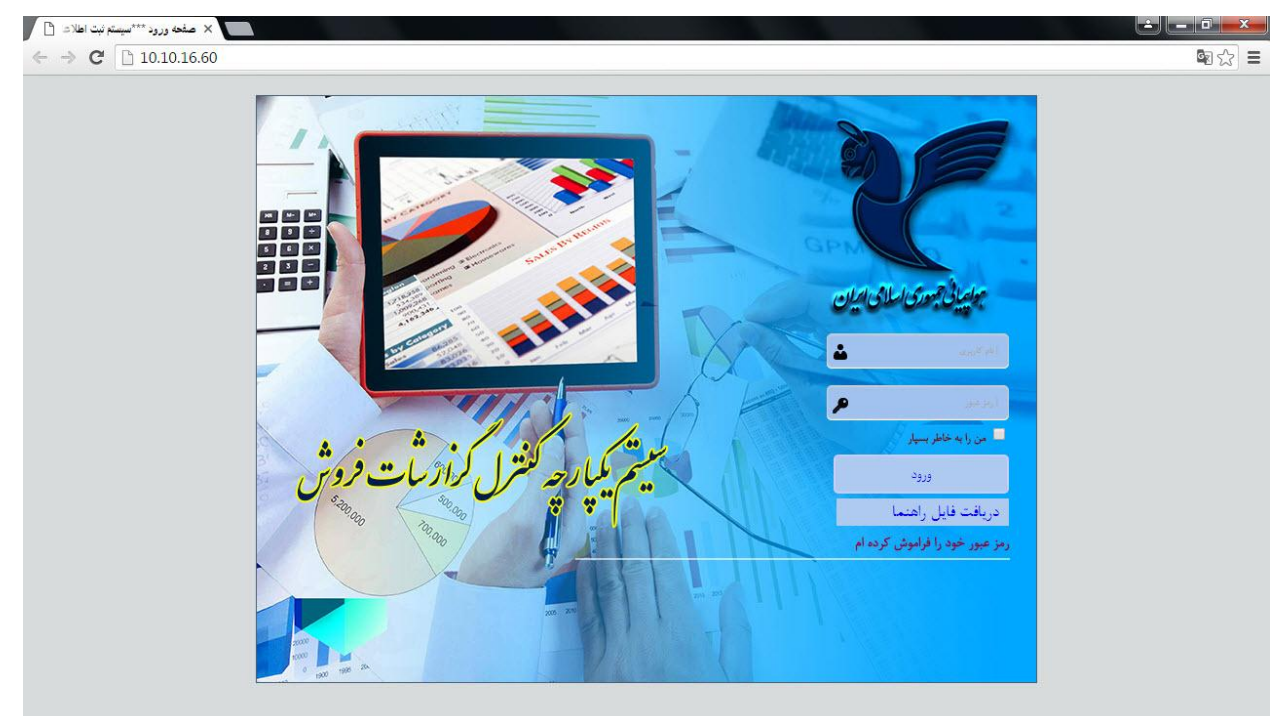

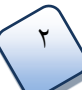

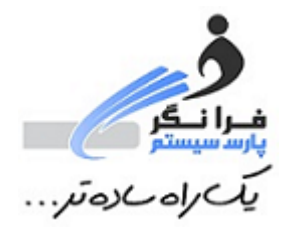

\*اگر پس از اجرای فایل مورد نظر با این پیغام روبه رو شدین اول وی پی ان ایران ایر را کانکت کنید.

| C:\Users\Desktop\VpnSite\Faranegar.exe                    | _ <b>_</b> X |
|-----------------------------------------------------------|--------------|
|                                                           | <u>^</u>     |
|                                                           | =            |
|                                                           |              |
|                                                           |              |
|                                                           |              |
|                                                           |              |
| . لطفا کانکشن وی پی ان ایر ان ایر را خود را متصل نمایید 🚺 |              |
|                                                           |              |
| Retry Cancel                                              |              |
|                                                           |              |
|                                                           |              |
|                                                           | <b>.</b>     |
|                                                           |              |

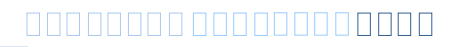

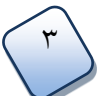

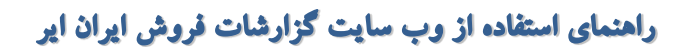

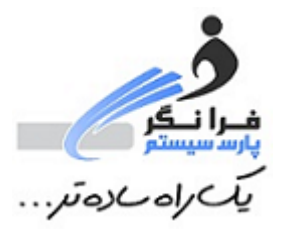

گام دوم: نام کاربر و رمز عبور آژانس خود را وارد کنید . –نام کاربر : کد RTRD NUMBER عدد ۵ رقمی است که کد حسابداری آژانس است . این کد حسابداری را می توانید از بالا سمت راست گزارش RTRD های نیمه گذشته آژانس مشاهده کنید و آژانس های تازه تاسیس که تا کنون گزارشات RTRD ارائه نداده اند می بایست برای دریافت کد RTRD با ذی حسابی مربوطه تماس حاصل فرمایند.

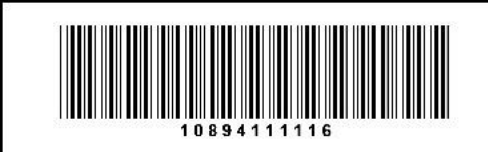

IRANAIR R.T.R.D DOMESTIC ETKT

## R.T.R.D

AGENT: OFFICE CODE : IATA CODE: ECONOMIC CODE: PERIOD : FROM 01 To 15 June 2016 RTRD NUMBER: 10894111116 MOBILE: EMAIL:

-رمز عبور : آفیس کد داخلی ایران ایر آژانس است که با Dتمام می شود و باید به صورت کامل وارد شود که با زدن دستور DGP در محیط گابریل نیز قابل دریافت است .

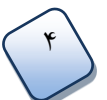

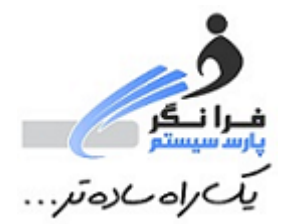

## وارد صفحه آژانس خود شده :

| سيستم جامع ثبت أطلاعات فروش                  | × +                                                                                                    |   |   |   | × |
|----------------------------------------------|----------------------------------------------------------------------------------------------------|---|---|---|---|
| <ul> <li>10.10.16.60/Default.aspx</li> </ul> | <ul> <li>C Q Search</li> <li>☆ 6</li> </ul>                                                                                                    | + | A | Ø | = |
|                                              | مين من من من من من من من من من من من من من                                                                                                    |   |   |   |   |
|                                              | خانه RTRD گزارشات فیش ها تعاریف اولیه راهنما خروج                                                                                                    |   |   |   |   |
|                                              | اخطارها                                                                                                    |   |   |   |   |
|                                              |                                                                                                    |   |   |   |   |
|                                              | آخرین یختنامه ها                                                                                                    |   |   |   |   |
|                                              | اطلامیه ها                                                                                                    |   |   |   |   |
|                                              | سامانه کنترل گزارش فروش آنلاین شرکت هواینمایی هما<br>به طلاع می رسانیم زین پس امکان دریاف گزارش فروش دوره که (RTRD) آزانس هایه صورت آنلاین برای کلیه آزانس های طرف قزارداد شرکت هواییمایی هما فراهم گشته است. |   |   |   |   |
|                                              |                                                                                                    |   |   |   |   |
|                                              | کلیه حقق هادی و متروی این سایت حکق به شرکت هوایندایی ایران ایر می باشد.                                                                                                    |   |   |   |   |

و برای استفاده از سایت می توان از منو <mark>راهنما</mark> فایل پی دی اف را دانلود کرده و مطالعه کنید .

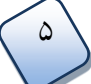